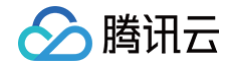

# 数据库智能管家 DBbrain 常见问题

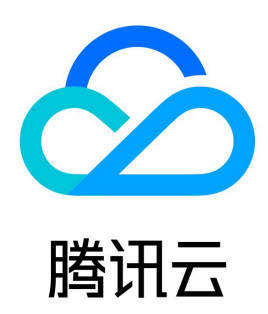

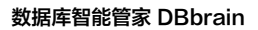

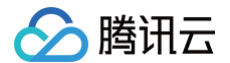

#### 【版权声明】

©2013-2025 腾讯云版权所有

本文档(含所有文字、数据、图片等内容)完整的著作权归腾讯云计算(北京)有限责任公司单独所有,未经腾讯云事先明确书面许可,任何主体不得以任 何形式复制、修改、使用、抄袭、传播本文档全部或部分内容。前述行为构成对腾讯云著作权的侵犯,腾讯云将依法采取措施追究法律责任。

【商标声明】

### 🔗 腾讯云

及其它腾讯云服务相关的商标均为腾讯云计算(北京)有限责任公司及其关联公司所有。本文档涉及的第三方主体的商标,依法由权利人所有。未经腾讯云 及有关权利人书面许可,任何主体不得以任何方式对前述商标进行使用、复制、修改、传播、抄录等行为,否则将构成对腾讯云及有关权利人商标权的侵 犯,腾讯云将依法采取措施追究法律责任。

【服务声明】

本文档意在向您介绍腾讯云全部或部分产品、服务的当时的相关概况,部分产品、服务的内容可能不时有所调整。 您所购买的腾讯云产品、服务的种类、服务标准等应由您与腾讯云之间的商业合同约定,除非双方另有约定,否则,腾讯云对本文档内容不做任何明示或默 示的承诺或保证 。

【联系我们】

我们致力于为您提供个性化的售前购买咨询服务,及相应的技术售后服务,任何问题请联系 4009100100或95716。

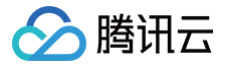

### 文档目录

常见问题 自建数据库问题 Agent 接入相关 数据库账号授权相关 Agent 状态相关 慢 SQL 分析如何配置 MySQL 性能问题 产品常见问题

# 常见问题 自建数据库问题 Agent 接入相关

最近更新时间: 2025-04-28 17:31:32

#### Agent 接入方式有哪些?

Agent 接入方式有两种: 直接连接 agent 和腾讯云云服务器 CVM 打通连接 agent。

- 直接连接 agent:指在接入流程的选择服务器实例步骤中,通过手动输入用户机器的公网 IP。
- 腾讯云云服务器 CVM 打通连接 agent:指在接入流程的选择服务器实例步骤中,通过列表拉取获取云服务器。

#### 直接连接 agent 如何连接?

() 说明:

在 接入流程 的选择服务器实例步骤中,通过手动输入用户机器的公网 IP。

用户机器指用户在腾讯云上购买的 CVM、其它云厂商购买的云服务器实例、或者用户自己搭建的具有公网 IP 的服务器。

#### 直接连接,执行部署命令,显示启动 agent 失败?

请确认 agent 的监听端口没有被其它应用程序占用。

#### 直接连接,单击部署并执行部署命令之后,显示部署失败?

一般情况是因为无法通过公网访问用户机器导致的,请确认填写的用户机器 IP 是公网 IP 且开放了相关端口,且公网可访问。

#### 腾讯云 CVM 打通连接 agent 如何连接?

在 接入流程 的选择服务器实例步骤中,通过列表拉取获取云服务器。

### 数据库账号授权相关

最近更新时间: 2024-10-15 21:17:52

#### 添加数据库实例授权页面填写 root 账号密码后,显示访问失败?

失败提示如下: 伊权失败 Error 1141: There is no such grant defined for user 'root' on host '%'

请确保 root 账号的 host 配置允许远程登录,您可以手动在数据库实例上执行以下命令修改 host:

update user set host = '%' where user = 'root';
flush privileges;

#### 使用已有账号进行授权,提示缺少权限?

您可以根据提示手动进行授权或者单击生成授权命令,复制授权命令以 root 账号在数据库实例上手动执行命令,若用户名为 test,则复制执行的授权命令 为:

GRANT PROCESS, REPLICATION SLAVE, REPLICATION CLIENT ON \*.\* TO 'test'@'%'; GRANT SHOW DATABASES, SHOW VIEW, RELOAD, SELECT on \*.\* TO 'test'@'%'; FLUSH PRIVILEGES;

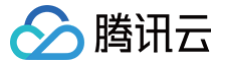

### Agent 状态相关

最近更新时间: 2024-10-15 21:17:52

#### 如何查看 agent 状态?

登录 DBbrain 控制台,在左侧导航选择**实例管理**页,在上方选择对应数据库,在列表可查看 agent 状态。

| IP 地址           | 监控采集 🛈 | 慢日志采集 힋 | 网络类型                       | 接入方式    | Agent状态 | 实例状态 | 账号      | 操作        |
|-----------------|--------|---------|----------------------------|---------|---------|------|---------|-----------|
| 10.02.04.07.008 |        |         | 外网                         | 直接接入    |         | 连接正常 | zyhtest | 诊断优化 更多 ▼ |
| 10.01030        |        |         | 内网(CVM:ins-<br>ewovg3nt ┣) | agent接入 | ① 暂停连接  | 连接正常 | zyh     | 诊断优化 更多 ▼ |

#### agent 状态异常,如何解决?

• 若在实例管理页面发现 agent 连接异常,在主机上输入如下命令,查看 agent 进程:

ps aux|grep dbbrain-agent

• 若无任何输出,说明 agent 意外停止了,需要在主机上转到 agent 安装目录,然后重新启动 agent,操作命令如下:

cd /path/to/dbbrain-agent
./bin/start.sh

若输出 Successfully start agent ,说明启动成功。

# 慢 SQL 分析如何配置

最近更新时间: 2024-10-15 21:17:52

#### 步骤1:开启自建数据库慢日志记录

首先检查是否开启了慢日志记录,使用 root 账号登录到自建数据库实例上执行如下命令:

| mysql> show variables | like 'slow%';                         |
|-----------------------|---------------------------------------|
|                       |                                       |
| Variable_name         | Value                                 |
| +                     | ++                                    |
| slow_launch_time      | 2                                     |
| slow_query_log        | ON                                    |
| slow_query_log_file   | /data/mysql/VM_83_217_centos-slow.log |
| +                     | ++                                    |

如上,若 slow\_query\_log 一项的值为 ON ,说明已经开启;若为 OFF ,需要执行如下命令开启慢日志记录:

| () 说<br>这<br>加 | <b>初明:</b><br>§开启命令在实例重启后会失效,如需要将该配置持久化,可以修改数据库实例的配置文件(默认配置文件 <mark>/etc/my.cnf</mark> ),在 mysqld 下添<br>n如下内容: |
|----------------|----------------------------------------------------------------------------------------------------|
|                | root@xxx ~ # vim /etc/my.cnf                                                                                   |
|                | [mysqta]                                                                                                    |

#### 步骤2: 修改慢日志文件访问权限

开启慢日志记录之后,agent 需要能够读取慢日志文件,慢 SQL 分析功能才能够正常使用。 首先在数据库实例上执行 show variables like 'slow%' 命令,查看慢日志记录文件所在位置:

| mysql> show variables 1          | like 'slow%';                         |  |
|----------------------------------|---------------------------------------|--|
| Variable_name                    | Value                                 |  |
| +                                |                                       |  |
| slow_query_log                   | ON                                    |  |
| <pre>  slow_query_log_file</pre> | /data/mysql/VM_83_217_centos-slow.log |  |
|                                  |                                       |  |

slow\_query\_log\_file 的值即为慢日志文件所在位置,需要将其上层目录修改为可访问权限,对于该 log 文件需要设置为可读权限:

root@xxx ~ # chmod 755 /data **对于上面的慢日志文件,其上层目录分别为** /data/mysql 和 /data,**需要依次设置权限** root@xxx ~ # chmod 755 /data/mysql **然后该日志文件需要设置为可读** root@xxx ~ # chmod 644 /data/mysql/VM\_83\_217\_centos-slow.log

#### 步骤3: 打开慢日志采集开关

1. 登录 DBbrain 控制台。

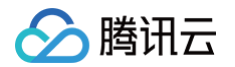

#### 2. 在左侧导航栏,选择**实例管理**,在上方选择对应数据库。

3. 打开该数据库实例的慢日志采集开关,若开关可以正常打开且无报错,说明慢日志分析功能配置成功。

| 异常告警 \$ | 地域 下 | 配置            | 数据库类型     | IP 地址    | 监控采集 🛈 | 慢日志采集 🕄 | 网络类型               | 接入方式    | Agent状态 | 实例状态 | 账号 | 操作        |
|---------|------|---------------|-----------|----------|--------|---------|--------------------|---------|---------|------|----|-----------|
| 0       | 北京   | 2核101MB/102GB | MySQL 5.7 | 1 :10099 |        |         | 外网                 | 直接接入    |         | 连接正常 | st | 诊断优化 更多 🔻 |
| 0       | 北京   | 1核200MB/200GB | MySQL 5.7 | 1 106    |        |         | 内网(CVM: ins-<br>后) | agent接入 | 监控中     | 连接正常 |    | 诊断优化 更多 🔻 |

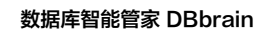

# MySQL 性能问题

腾讯云

最近更新时间: 2024-10-15 21:17:52

#### 如何查看 MySQL 实例存储空间使用情况?

登录 DBbrain 控制台,在左侧导航选择**诊断优化**,在上方选择对应数据库,然后选择**空间分析**页。

在空间分析页可查看近一周的日均增长量对比、剩余磁盘空间、预计可用天数,以及近一周的磁盘空间趋势表。 同时也可以查看实例中数据库下各表的占用 空间详情和碎片情况。

| 异常诊断                     | 性能趋势                                 | 实时会话  | 慢 SQL 分析 | 空间分析      | SQL 优化         | 审计日志分析             | 健康报告  |       |       |                                        |
|--------------------------|--------------------------------------|-------|----------|-----------|----------------|--------------------|-------|-------|-------|----------------------------------------|
|                          |                                      |       |          |           |                |                    |       |       |       |                                        |
| <sub>近一周日均</sub><br>16.8 | <sup>b⊯</sup> ₭量<br>86 <sub>МВ</sub> |       |          |           | *              | #余磁盘空间 ①<br>3.9 GB |       |       |       | <sup>янтанха</sup><br>365 <sub>7</sub> |
| 近30天磁盘                   | 空间                                   |       |          |           |                |                    |       |       |       | 单日磁盘空间分布 2020-10-21                    |
| 48.8GB                   |                                      |       |          |           |                |                    |       |       | 10-21 |                                        |
| 39.1GB                   |                                      |       |          |           | _              |                    |       |       |       |                                        |
| 29.3GB                   | -                                    |       |          |           |                |                    |       |       |       | =                                      |
| 19.5GB                   |                                      |       |          |           |                |                    |       |       |       |                                        |
| 9.8GB                    |                                      |       |          |           |                |                    |       |       |       | 智无数据                                   |
| 0                        | 9-22                                 | 09-25 | 09-30    | 1<br>一 磁盘 | 0-05<br>使用空间 — | 10-10<br>日志空间      | 10-15 | 10-20 | 10-21 |                                        |

#### 如何分析 MySQL 全量 SQL 执行轨迹?

- 1. 登录 DBbrain 控制台,在左侧导航选择全链路分析 > SQL 分析。
- 2. 在页面上方选择 MySQL 数据库类型和节点 ID。
- 3. 在页面上方选择时间段,包括近1分钟、近1小时、近1天和自定义时间段。
- 4. 查看 SQL 性能趋势图。

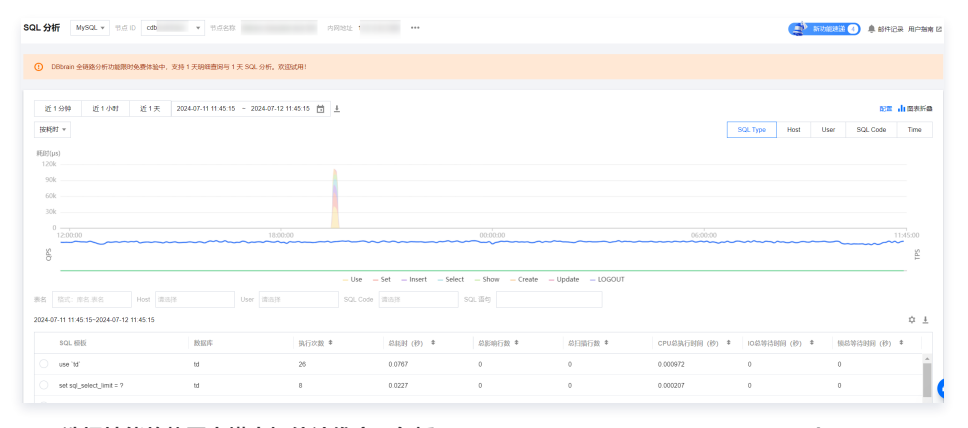

- 选择性能趋势图中横坐标统计维度:包括 SQL Type、Host、User、SQL Code、Time。
- 选择性能趋势图中纵坐标统计维度:包括按耗时(SQL 耗时)和按次数(SQL 执行次数)。 同时纵坐标固定展示 QPS 和 TPS。
- 5. 在 SQL 模板列表,单击 SQL 模板或鼠标悬停至 SQL 模板处单击查看。
  - 在分析页,展示 SQL 模板相关的数据库、表、模板等信息。
  - 在统计页,可查看该类 SQL 在概览、 Host、User、SQL Code、Time 维度的统计分析和执行时间轨迹。
  - 在明细页,展示 SQL 模板对应的 SQL 明细。

#### MySQL 实例故障或异常时,如何自助诊断优化?

1. 登录 DBbrain 控制台,在左侧导航选择诊断优化,在上方选择对应数据库,然后选择**异常诊断**页。

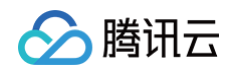

#### 2. 诊断提示栏展示诊断事件历史记录的概要信息,包括等级、开始时间、诊断项、持续时长。DBbrain 会定期对实例进行健康巡检。

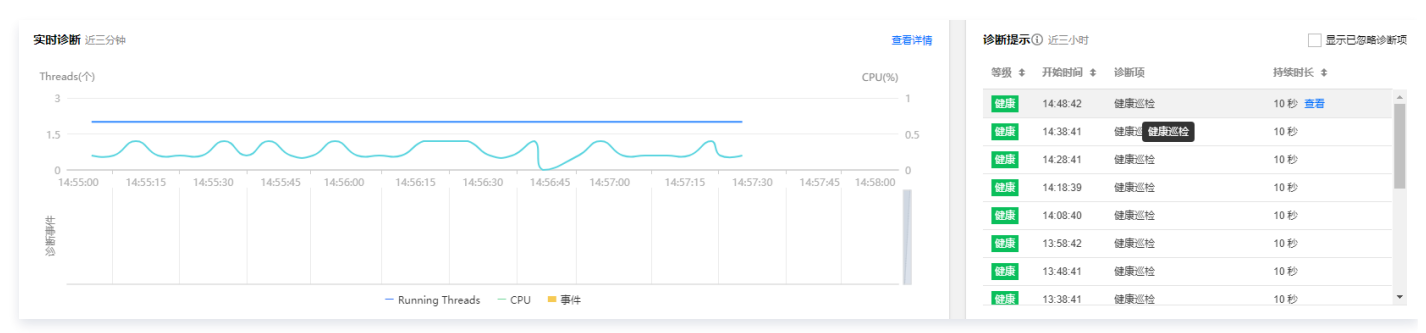

第二章看详情或诊断提示栏的诊断项可进入诊断详情页,在视图单击诊断事件,在下方会显示该事件的详情,包括事件概要、现象描述、智能分析以及专家建议,根据专家建议进行优化,即可解决数据库异常,提升实例性能。

| nreads(个)                                                                                                    |                                      |                                                               |                                                                                                    |           |                     |                                     | CPU(%)      |
|----------------------------------------------------------------------------------------------------|--------------------------------------|---------------------------------------------------------------|----------------------------------------------------------------------------------------------------|-----------|---------------------|-------------------------------------|-------------|
| 5                                                                                                    |                                      |                                                               | 14:25:                                                                                                    | (但50)     |                     |                                     | 2           |
|                                                                                                    |                                      |                                                               | / <b>/</b>                                                                                                    | 反応等级      | 担示                  |                                     |             |
| .5                                                                                                    |                                      |                                                               |                                                                                                    |           | 发现幅SOI语句 零要         | 优化                                  | 1           |
|                                                                                                    |                                      |                                                               | / I\                                                                                                    | 起止时间      | 2019-09-16 14:22:38 | ~ 14:23:43                          |             |
| 2:56:00 13:11:00 13:26                                                                                                    | :00 13:41:00                         | 13:56:00                                                      | 14:11:00 14:26                                                                                                    | 持续时长      | 1 分钟                |                                     | :00 15:56:0 |
|                                                                                                    |                                      |                                                               |                                                                                                    | 单击查看事件    | 详情                  |                                     |             |
|                                                                                                    |                                      |                                                               |                                                                                                    |           |                     |                                     |             |
| <b>洋情</b> 2019-09-16   实                                                                                                    |                                      | ■                                                             | Running Threads                                                                                                    | CPU • झ्  | 5件                  | i                                   |             |
| <b>注详情</b> 2019-09-16   实<br>5:00                                                                                                    |                                      | <b>事件详情</b><br>诊断项                                            | enter and the second second s | CPU • ₹   | 算件<br>起止时间          | 2019-09-16 14:2<br>14:23:43         | 22:38 ~     |
| <b>详情</b> 2019-09-16 — 实<br>5:00                                                                                                    | 列监技 -                                | 事件详情           诊断项           风险等级                             | Running Threads<br>慢SQL<br>提示                                                                                                    | CPU • ₹   | 算件<br>起止时间          | 2019-09-16 14:2<br>14:23:43         | 22:38 ~     |
| <b>详情</b> 2019-09-16 实<br>5:00<br>20 4.8                                                                                                    | 列监控 3                                | <b>事件详情</b><br>诊断项<br>风险等级                                    | Running Threads<br>優SQL<br>提示                                                                                                    | CPU • ₹   | ■件<br>起止时间<br>持续时长  | 2019-09-16 14:4<br>14:23:43<br>1 分钟 | 22:38 ~     |
| 時情 2019-09-16 👳<br>5:00<br>20 4.8<br>存 92.1                                                                                                    | <u>则()):: 計字</u><br>で<br>396         | 事件详情           诊断项           风险等级           概要                | Running Threads<br>侵SQL<br>提示<br>发现侵SQL语                                                                                                    | ■ CPU ● ₹ | 事件<br>起止时间<br>持续时长  | 2019-09-16 14:2<br>14:23:43<br>1 分钟 | 22:38 ~     |
| <ul> <li>詳情 2019-09-16 案</li> <li>5:00</li> <li>20</li> <li>4.8</li> <li>存 92.1</li> <li>虚 72.9</li> </ul>                                                                         | <u>₩₩₩₩</u><br>23%6<br>19%6<br>7%6   | 事件详情           诊断项           风险等级           概要                | Running Threads<br>優SQL<br>提示<br>发现優SQL達                                                                                                    | ■ CPU ● ₹ | ■件<br>起止时间<br>持续时长  | 2019-09-16 14:2<br>14:23:43<br>1 分钟 | 22:38 ~     |
| <ul> <li>注情 2019-09-16 実</li> <li>5:00</li> <li>20</li> <li>4.8</li> <li>存</li> <li>92.1</li> <li>盘</li> <li>72.9</li> <li>入流量</li> <li>30.7KE</li> </ul>                          | <b>则监控</b><br>了<br>396<br>496<br>796 | 事件详情           诊断项           风险等级           概要           现象描述 | Running Threads<br>侵SQL<br>提示<br>发现侵SQL语<br>智能分析 专家                                                                                                    | ■ CPU ● ₹ | ■件<br>起止时间<br>持续时长  | 2019-09-16 14:2<br>14:23:43<br>1 分钟 | 22:38 ~     |
| <ul> <li>詳情 2019-09-16</li> <li>空</li> <li>20</li> <li>4.8</li> <li>存</li> <li>92.1</li> <li>盘</li> <li>72.9</li> <li>入流量</li> <li>30.7KE</li> <li>出流量</li> <li>205.1KE</li> </ul> | 列 <u>监控</u><br>2396<br>496<br>形      | 事件详情       诊断项       风险等级       概要       现象描述       SOL优化     | Running Threads<br>優SQL<br>提示<br>发现侵SQL语<br>智能分析 <b>专家</b><br>Schema                                                                                                    | ■ CPU ● ₹ | ■件<br>起止时间<br>持续时长  | 2019-09-16 14:2<br>14:23:43<br>1 分钟 | 22:38 ~     |

#### 如何定期获取 MySQL 健康报告?

登录 DBbrain 控制台,在左侧导航选择诊断优化,在上方选择对应数据库,然后选择健康报告页,可查看选择时间段的健康得分趋势以及问题概要。 • 设置报告时间范围,然后单击创建健康报告,任务完成后可以查看或下载该时段的健康报告。

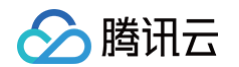

#### 单击定期生成设置,可配置自动生成健康报告的时间周期。

| 2020-10-21 00 | :00 ~ 2020-10-21 14: | 59 🛱 📆 | 健康报告 定期生成设置         |                                           |       |              |          |                                                                      |
|---------------|----------------------|--------|---------------------|-------------------------------------------|-------|--------------|----------|----------------------------------------------------------------------|
| 健康得分          |                      |        |                     |                                           |       |              |          | 得分详情                                                                 |
| 120           |                      |        | 2020                | -10-21 05:00:00<br>康母分 100 分              | 12.00 |              | 14:59:01 | <b>2020-10-21 14:59:01</b><br><b>次現 0 个问题</b><br>2020-10-21 14:59:01 |
|               |                      |        |                     |                                           |       |              |          | ⊘ 可用性 正常                                                             |
| 序号            | 类型                   | 健康等级 🕇 | 创建时间 \$             | 起止时间                                      | 进度    | 操作           |          |                                                                      |
| 980050        | 数据库巡检                | 健康     | 2020-10-21 00:01:46 | 2020-10-20 00:00:00 ~ 2020-10-21 00:00:00 | ⊘ 已完成 | 查看报告 扣分详情 删除 | <b>^</b> | ✓ 可维护性 正常                                                            |
| 977448        | 数据库巡检                | 健康     | 2020-10-20 00:01:28 | 2020-10-19 00:00:00 ~ 2020-10-20 00:00:00 | ⊘ 已完成 | 查看报告 扣分详情 删除 |          | ⊘ 性能 正常                                                              |

#### 如何查看和优化 MySQL 慢日志?

- 1. 登录 DBbrain 控制台,在左侧导航选择诊断优化,在上方选择对应数据库,然后选择慢 SQL 分析页,SQL 统计栏展示实例的慢查询数和 CPU 使用率。
- 2. 单击或拉选 SQL 统计图表的慢查询,下方会显示聚合 SQL 模板以及执行信息,各列数据均支持正序或逆序排序。右侧的耗时分布中会展示所选时间段 内的 SQL 总体耗时分布情况。

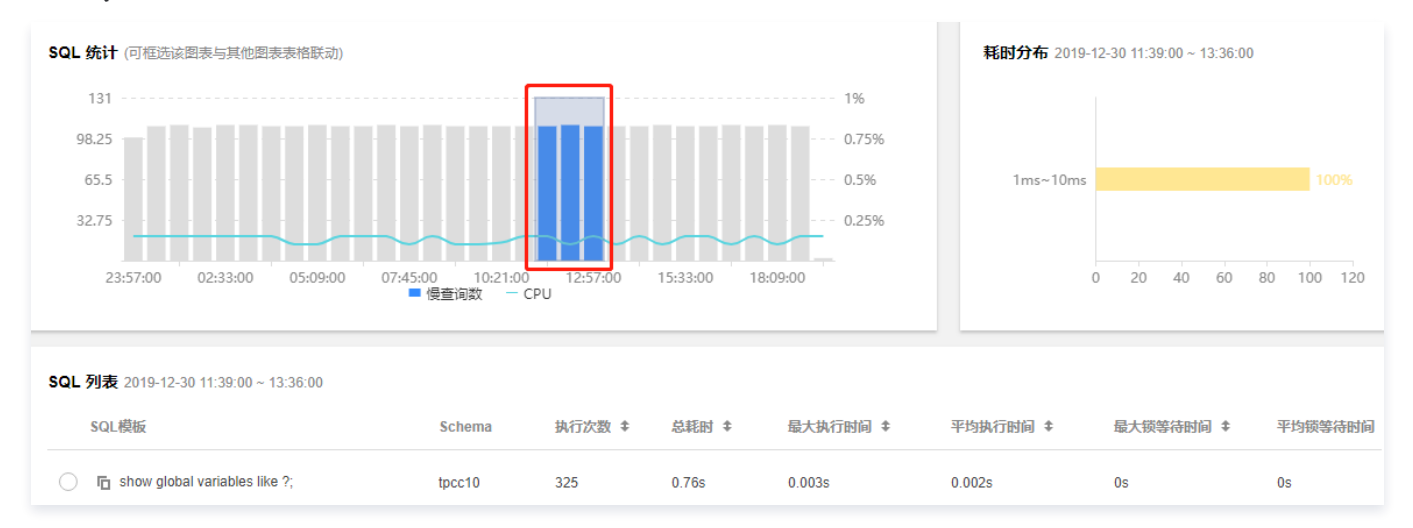

 第二章 中市某条聚合的 SQL 模板行,右侧边会弹出 SQL 的优化建议和统计信息,可根据优化建议改写 SQL 或者增加适当索引,即可提升 SQL 执行效率, 提高数据库性能。

| GL 992 2020-01-02 05:52:00 ~ 06:26:00                  |                                                                                                    |
|--------------------------------------------------------|----------------------------------------------------------------------------------------------------|
| SQL模板                                                  | 分析 统计 耗时分布                                                                                                    |
| In select li.id as idea_id, li.name, lp.pkg_name, l    | <pre>liv.reject_reason_type,<br/>liv.sub_reject_reason,<br/>liv.sub_reject_reason,</pre>                                                                                                    |
| ☐ Fin select li.id as idea_id, li.name, lp.pkg_name, l | from<br>h_idea_verify liv<br>h_idea_ice h_ide h_ide h_ide h_ide ide                                                                                                    |
| □ In select * from 'Ih_u_user' where is_internal_u     | left join lh_late if on lp.id = liv.plan_id<br>left join lh_plan lp on lp.id = liv.plan_id<br>left join lh_ad_group lag on lag.id = liv.ad_group_id<br>left join lh_ad_group la on la id = lag.audence id |
| In select * from Ih_idea_verify liv left join Ih_ide   | <pre>left join in_subcrite is on low.id = liv.user_id where li an show type = 2</pre>                                                                                                    |
| □ In select distinct ad_group_id from Ih_idea wher     | <pre>and liv.manual_verify_status = ? and li.status != ? and lu.user source = ?</pre>                                                                                                    |
| □ In select distinct ad_group_id from Ih_idea wher     | order by<br>liv.manual_verify_status asc,<br>liv.record_time desc                                                                                                    |
| □ In select count(*) as tp_count from ih_idea_verif    | limit<br>?, ?;                                                                                                    |
| In update Ih_ad_group set cold_data = ? where          | 其他说明                                                                                                    |
|                                                        | 1. SQL解析不通过:Unexpected "lag.                                                                                                    |

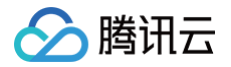

# 产品常见问题

最近更新时间: 2024-10-15 21:17:52

#### DBbrain 的兼容性如何?

支持多款 SQL、NoSQL、NewSQL 数据库类型,目前支持云数据库 MySQL(不含单节点 - 基础型)、云原生数据库 TDSQL-C(TDSQL-C for MySQL)、用户自建数据库 MySQL、云数据库 Redis、云数据库 MongoDB。

#### DBbrain 具备哪些功能?

目前提供实例监控、审计日志分析(包含 SQL 分析和安全风险识别)、慢 SQL 分析、实时会话、健康报告等功能。

#### DBbrain 的入口有哪些?

DBbrain 提供 PC 端和移动端两种访问方式。PC 端的产品入口在 DBbrain 控制台,移动端可通过"腾讯云助手"微信小程序或"腾讯云数据库"官方 微信使用。